# 在DNA Center和ISE 3.1上配置RADIUS外部身份 驗證

| F        | 目錄          |  |
|----------|-------------|--|
| <u>簡</u> |             |  |
| 必        | <u>必要條件</u> |  |
|          | <u>需求</u>   |  |
|          | 採用元件        |  |
| 設        | <u>設定</u>   |  |
| 驗        | <u>驗證</u>   |  |
| 更        | <u>更多角色</u> |  |

## 簡介

本文檔介紹如何使用運行3.1版的Cisco ISE伺服器在Cisco DNA Center上配置RADIUS外部身份驗 證。

### 必要條件

#### 需求

思科建議您瞭解以下主題:

• Cisco DNA Center和Cisco ISE已經整合,並且整合處於活動狀態。

採用元件

本文中的資訊係根據以下軟體和硬體版本:

- Cisco DNA Center 2.3.5.x版本。
- Cisco ISE 3.1版本。

本文中的資訊是根據特定實驗室環境內的裝置所建立。文中使用到的所有裝置皆從已清除(預設))的組態來啟動。如果您的網路運作中,請確保您瞭解任何指令可能造成的影響。

## 設定

步驟 1. 登入Cisco DNA Center GUI 並導航至System > Settings > Authentication and Policy Servers。

驗證是否已配置RADIUS協定以及ISE狀態是否為Active(對於ISE型別伺服器)。

Settings / External Services

#### Authentication and Policy Servers

Use this form to specify the servers that authenticate Cisco DNA Center users. Cisco Identity Services Engine (ISE) servers can also supply policy and user information.

| -     |   | 100 TEL 100 |
|-------|---|-------------|
| ( Add | V | 1 Export    |

| ⊕ Add ∨ ① Export |               |      |        | As of: Jul 19, 2023 4:38 PM 🛛 📿 |
|------------------|---------------|------|--------|---------------------------------|
| IP Address       | Protocol      | Туре | Status | Actions                         |
| 1000             | RADIUS_TACACS | AAA  | ACTIVE |                                 |
| 0.000            | RADIUS        | ISE  | ACTIVE |                                 |
| 1 million 1 - 2  | RADIUS        | ААА  | ACTIVE |                                 |
| 10.11 million    | RADIUS        | ААА  | ACTIVE |                                 |
|                  | RADIUS_TACACS | AAA  | ACTIVE |                                 |
|                  |               |      |        |                                 |

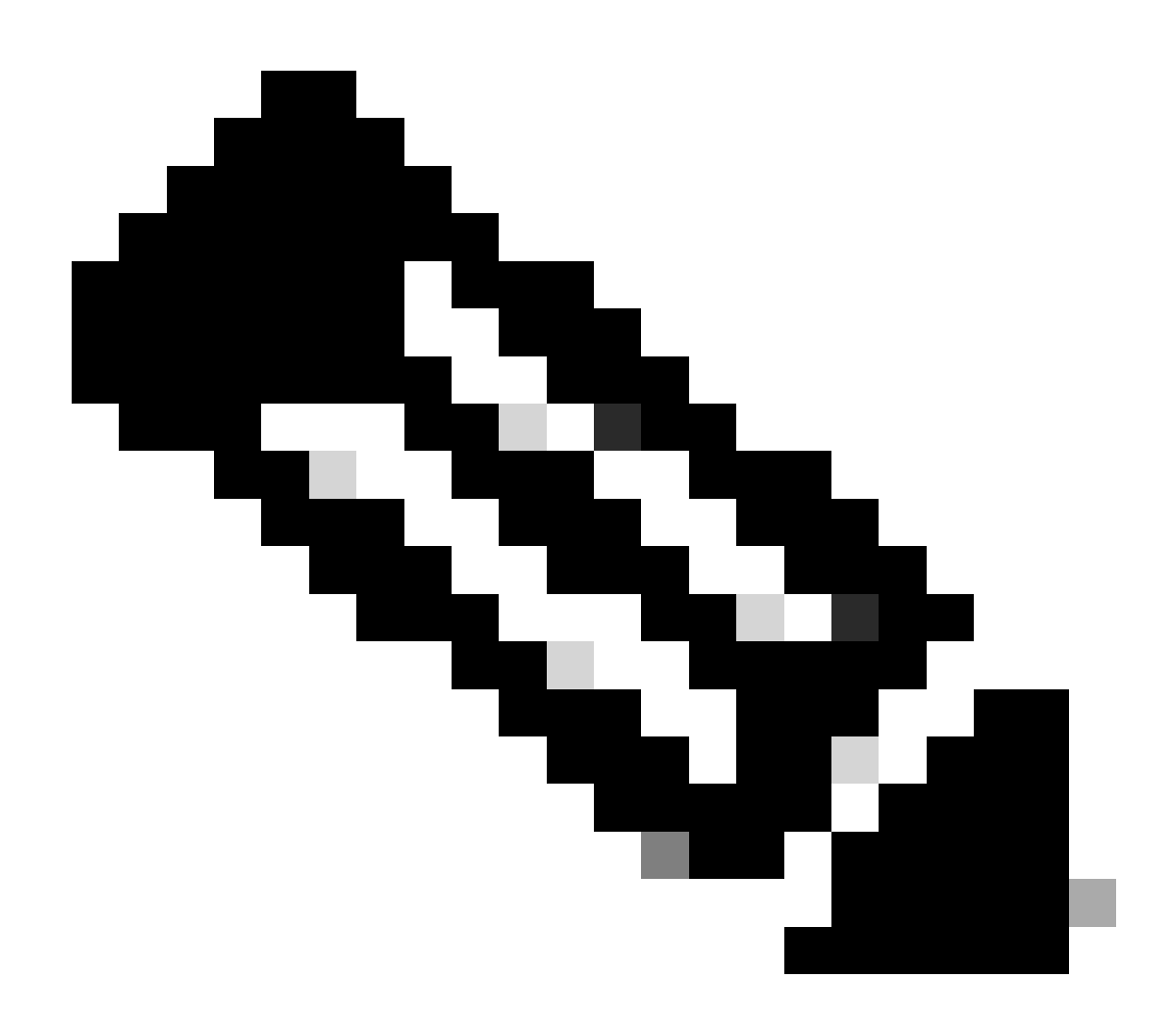

#### 注意:RADIUS\_TACACS協定型別適用於此文檔。

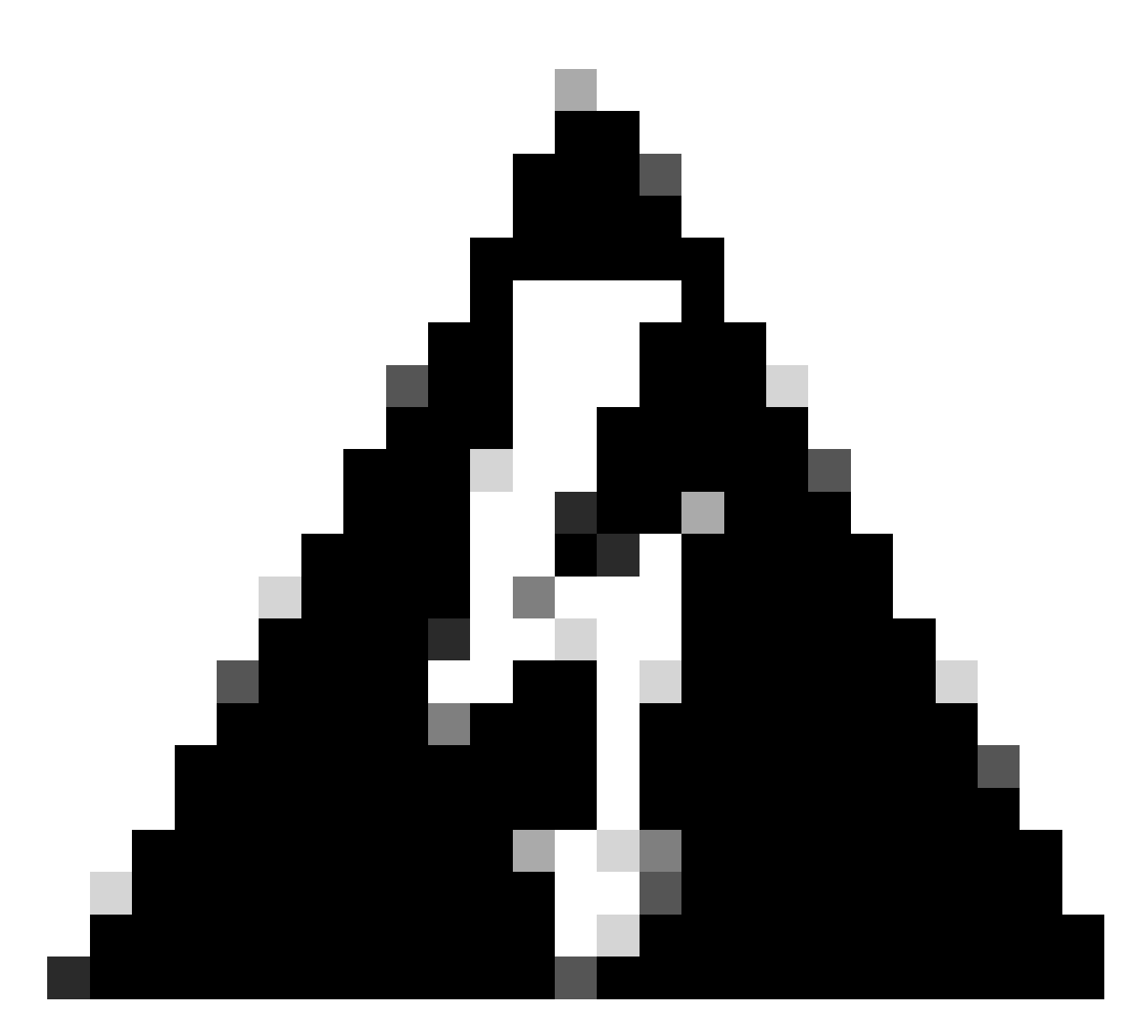

警告:如果ISE伺服器未處於活動狀態,則必須首先修復該整合。

步驟 2.在ISE伺服器導航到管理>網路資源>網路裝置,點選過濾器圖示,寫入Cisco DNA中心IP地 址,確認條目是否存在。如果是,請繼續執行步驟3。

如果缺少條目,您必須看到無可用資料消息。

**Network Devices** 

|         |                        |   |             |            |                           |              |          |        |             | Selected 0 Total 0 | C         | ٢                  |
|---------|------------------------|---|-------------|------------|---------------------------|--------------|----------|--------|-------------|--------------------|-----------|--------------------|
| 🖉 Edit  | $+ \operatorname{Add}$ | C | ) Duplicate | Import ريل | $\triangle$ Export $\vee$ | Generate PAC | 📋 Deleti | $\sim$ |             | Quick Filte        | er $\sim$ | $\bigtriangledown$ |
|         | Name                   | ^ | IP/Mask     | Profile N  | lame                      | Location     |          | Туре   | Description |                    |           |                    |
|         |                        |   | x.x.x.x     | _          |                           |              |          |        |             |                    |           |                    |
| No data | available              |   |             |            |                           |              |          |        |             |                    |           |                    |

在這種情況下,您必須為Cisco DNA Center建立一個網路裝置,然後按一下Add按鈕。

#### Network Devices

|      |                |                    |                          |               |      |             | Selected 0 Total 0 🖯                                                   | Ø        |
|------|----------------|--------------------|--------------------------|---------------|------|-------------|------------------------------------------------------------------------|----------|
| 0 Ed | iit 🕂 Add 🗓    | Duplicate 🕁 Import | 🟦 Export 🖂 🔒 Generate P/ | AC 📑 Delete 🗸 |      |             | Quick Filter $ \! \! \! \! \! \! \! \! \! \! \! \! \! \! \! \! \! \! $ | $\nabla$ |
|      | Name $\land$   | IP/Mask            | Profile Name             | Location      | Туре | Description |                                                                        |          |
|      |                | x.x.x.x            |                          |               |      |             |                                                                        |          |
| No   | fata available |                    |                          |               |      |             |                                                                        |          |

在Cisco DNA Center中配置名稱、描述和IP地址(或地址),所有其他設定均設定為預設值,本文 檔中不需要這些設定。 Network Devices List > New Network Device

### Network Devices

| <ul> <li>Name</li> </ul> | mxc-dnac         | 5      |                |        |       |
|--------------------------|------------------|--------|----------------|--------|-------|
| Description              | Cisco DNA        | Center |                |        |       |
| IP Ad                    | dress 🗸 * lP :   | -      | . <b>n</b> . * | /32    | -<br> |
| * Device Profile         | att Cisco        | ¥0     |                |        |       |
| Model Name               |                  | ~      |                |        |       |
| Software Versio          | n                | ~      |                |        |       |
| * Network Der            | vice Group       |        |                |        |       |
| Location                 | All Locations    | ~ [    | Set To D       | efault |       |
| IPSEC                    | Is IPSEC Device  | ~      | Set To D       | efault |       |
| Device Type              | All Device Types | ~ (    | Set To D       | efault |       |

向下滾動並透過按一下RADIUS Authentication Settings覈取方塊並配置Shared Secret來啟用它。

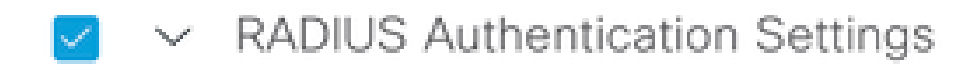

RADIUS UDP Settings

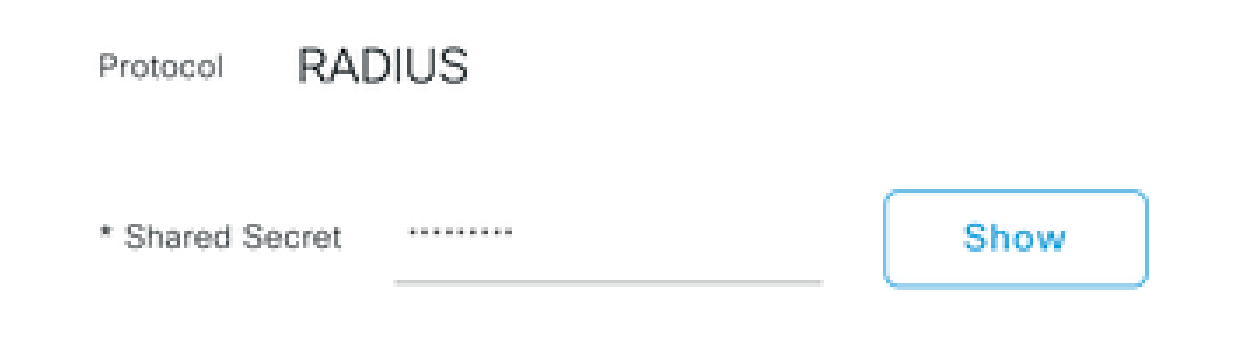

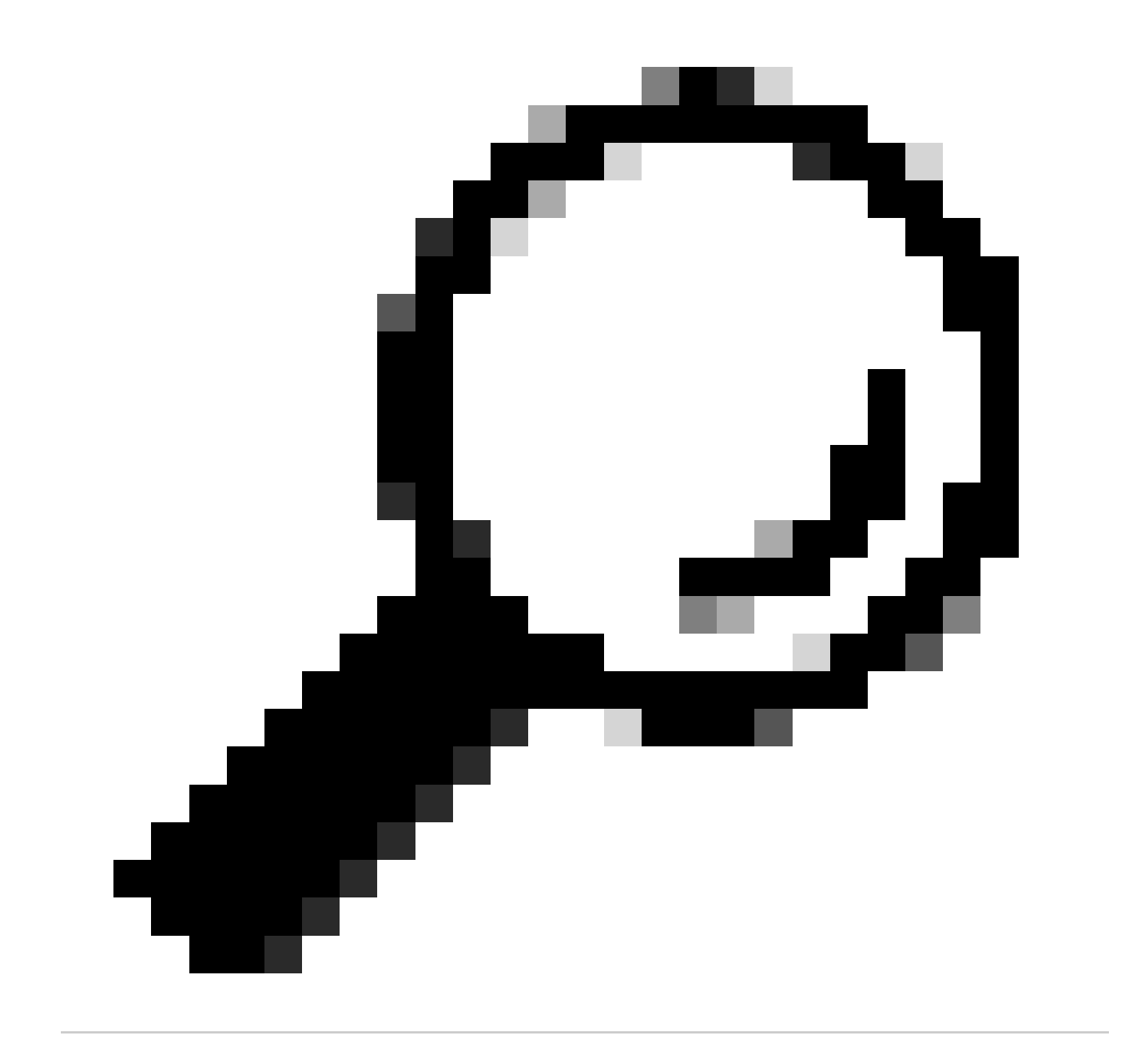

提示:此共用金鑰將在以後需要,因此請將其儲存到其他位置。

然後,按一下Submit。

步驟 3.在ISE伺服器上,導航到策略>策略元素>結果,建立授權配置檔案。

確保您處於Authorization > Authorization Profiles下,然後選擇Add選項。

| E Cisco ISE                              |                                                                                                    |        |                           | Policy - Policy Eler | ments | <b>(</b> ) Q                                                                          | 0 7         | 9 Ø      |  |  |  |
|------------------------------------------|----------------------------------------------------------------------------------------------------|--------|---------------------------|----------------------|-------|---------------------------------------------------------------------------------------|-------------|----------|--|--|--|
| Dictionaries Condit                      | Dictionaries Conditions Results                                                                                                    |        |                           |                      |       |                                                                                       |             |          |  |  |  |
| Authentication<br>Allowed Protocols      | Authentication Allowed Protocols Standard Authorization Profiles For Policy Export go to Administration > System > Backup & Restore > Policy Export Page |        |                           |                      |       |                                                                                       |             |          |  |  |  |
| Authorization                            | ~                                                                                                    | / Edit | + Add Duplicate           | Delete               |       | Selected 0                                                                            |             | , s<br>2 |  |  |  |
| Authorization Profiles Downloadable ACLs | 8                                                                                                    |        | Name                      | Profile              | ^     | Description                                                                           |             | -        |  |  |  |
|                                          |                                                                                                    |        | APs_19.5.0                | 🗮 Cisco 👔            |       | 172_19_5_0-INFRA_VN                                                                   |             |          |  |  |  |
| Profiling                                | >                                                                                                    |        | AuthTemplate              | 🗮 Cisco 🕧            |       |                                                                                       |             |          |  |  |  |
| Posture                                  | >                                                                                                    |        | Blackhole_Wireless_Access | 🗮 Cisco 👔            |       | Default profile used to blacklist wireless devices. Ensure that you configure a BLACK | 40LE ACL on | the      |  |  |  |
| Client Provisioning                      | >                                                                                                    |        | CY_CAMPUS_MAC             | 🗯 Cisco 🕧            |       | CY_CAMPUS_MAC                                                                         |             |          |  |  |  |
|                                          | 1                                                                                                    |        | CV Quest profile          | th Cieco 🔿           |       | PV Guest erafile                                                                      |             |          |  |  |  |

#### 配置Name,增加Description以保留新配置檔案的記錄,並確保Access Type設定為 ACCESSES\_ACCEPT。

| Results                                             |                                              |
|-----------------------------------------------------|----------------------------------------------|
| Authorization Profiles > Ne<br>Authorization Profil | ew Authorization Profile                     |
| * Name                                              | DNAC_AUTH_PROFILE                            |
| Description                                         | External Authentication for Cisco DNA Center |
| * Access Type                                       | ACCESS_ACCEPT ~                              |
| Network Device Profile                              | diste Cisco ∨⊕                               |
| Service Template                                    |                                              |
| Track Movement                                      |                                              |
| Agentless Posture                                   |                                              |
| Passive Identity Tracking                           |                                              |

在左側列中搜尋cisco-av-pair選項並將其選中。

在右列手動鍵入Role=SUPER-ADMIN-ROLE。

一旦它看起來像以下映像,請按一下Submit。

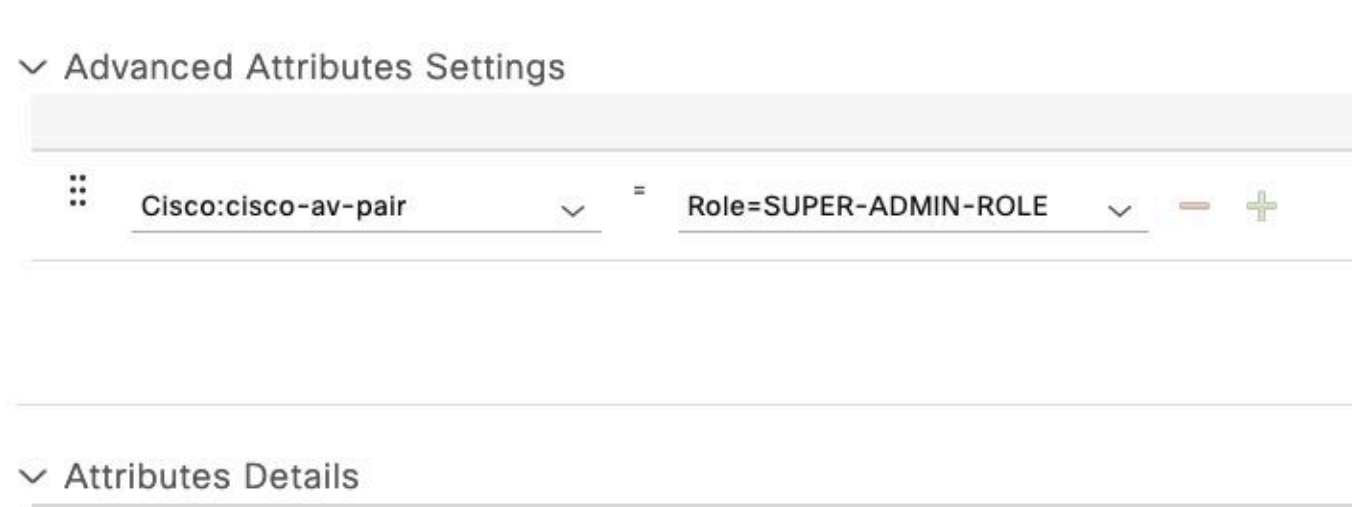

Access Type = ACCESS\_ACCEPT

cisco-av-pair = Role=SUPER-ADMIN-ROLE

步驟 4.在ISE伺服器上,導航到工作中心>分析器>策略集,配置身份驗證和授權策略。

#### 確定預設策略並按一下藍色箭頭進行配置。

| ≡ Cisco     | ISE               |                  | Work Cer         | iters • Profile | r          |             |                       | 1         | Q (2)       | P    |   |
|-------------|-------------------|------------------|------------------|-----------------|------------|-------------|-----------------------|-----------|-------------|------|---|
| Overview    | Ext Id Sources    | Network Devices  | Endpoint Classif | ication No      | ode Config | Feeds       | Manual Scans          | More      | • ~         |      |   |
| Policy Sets |                   |                  |                  |                 | F          | leset       | Reset Policyset       | Hitcounts |             | Save |   |
| 🕂 Status    | s Policy Set Name | Description      | Con              | ditions         | Allow      | ed Protoco  | ls / Server Sequenc   | ce Hits   | Actions     | Viev | w |
| Q Searc     | ch                |                  |                  |                 |            |             |                       |           |             |      |   |
| $\otimes$   | Wire-dot1x        |                  |                  | Wired_802.1X    | internal   | _user       | $\boxtimes   \lor  +$ | 0         | ŝ           | >    |   |
| $\otimes$   | MAB               |                  | -                | Wired_MAB       | Default    | Network Acc | cess $\propto -$      | 0         | \$ <u>`</u> | >    |   |
| ۲           | Default           | Default policy s | set              |                 | Default    | Network Ac  | cess $\propto +$      | 180517    | \$ <u>}</u> | >    | ] |
|             |                   |                  |                  |                 |            |             |                       |           |             |      |   |

在Default Policy Set內部,展開Authentication Policy,並在Default部分下展開Options,並確保它 們與下面的配置匹配。

| n | view Ex      | t Id Sources   | Network Devic | ces Endpoint Classification | Node Config | Feeds | Manual Scans | Policy Elements | Profiling Policies      | More ~    | -         |
|---|--------------|----------------|---------------|-----------------------------|-------------|-------|--------------|-----------------|-------------------------|-----------|-----------|
| i | y Sets→      | Default        |               |                             |             |       |              | Reset           | Reset Policyset Hitcour | nts       | Save      |
|   | Status P     | olicy Set Name | Descript      | tion Conditions             |             |       |              |                 | Allowed Protocols / Ser | ver Seque | nce Hits  |
|   | Q Search     |                |               |                             |             |       |              |                 |                         |           |           |
|   | •            | Default        | Default       | t policy set                |             |       |              | D               | efault Network Access   | ∞ ~+      | 180617    |
|   |              |                |               |                             |             |       |              |                 |                         | _         |           |
| 4 | uthenticatio | n Policy (3)   |               |                             |             |       |              |                 |                         |           |           |
| ( | Status       | Rule Name      | Cone          | ditions                     |             |       |              | Use             |                         | Hits      | Actions   |
| ( | Q Search     |                |               |                             |             |       |              |                 |                         |           |           |
|   |              |                |               | 8                           |             |       |              | Internal End    | ipoints 🛛 🛛 🗸           |           |           |
|   | ۲            | MAB            | OR            | Wireless_MAB                |             |       |              | > Options       |                         | 4556      | <u>لې</u> |
|   |              |                |               | Wired 802.1X                |             |       |              | All_User_ID     | _Stores 🛛 🗸 🗸           |           |           |
|   | 0            | Dot1X          | OR            | Wireless_802.1X             |             |       |              | > Options       |                         | 0         |           |
|   |              |                |               |                             |             |       |              | All_User_ID     | _Stores 🛛 🗸             |           |           |
|   |              |                |               |                             |             |       |              | ✓ Options       |                         |           |           |
|   |              |                |               |                             |             |       |              | If Auth fail    |                         |           |           |
|   | 0            | Default        |               |                             |             |       |              | If User no      | t found                 | 62816     | ŝ         |
|   |              |                |               |                             |             |       |              | If Drosses      | fail                    |           |           |
|   |              |                |               |                             |             |       |              | II PIOCOSS      | raii                    |           |           |

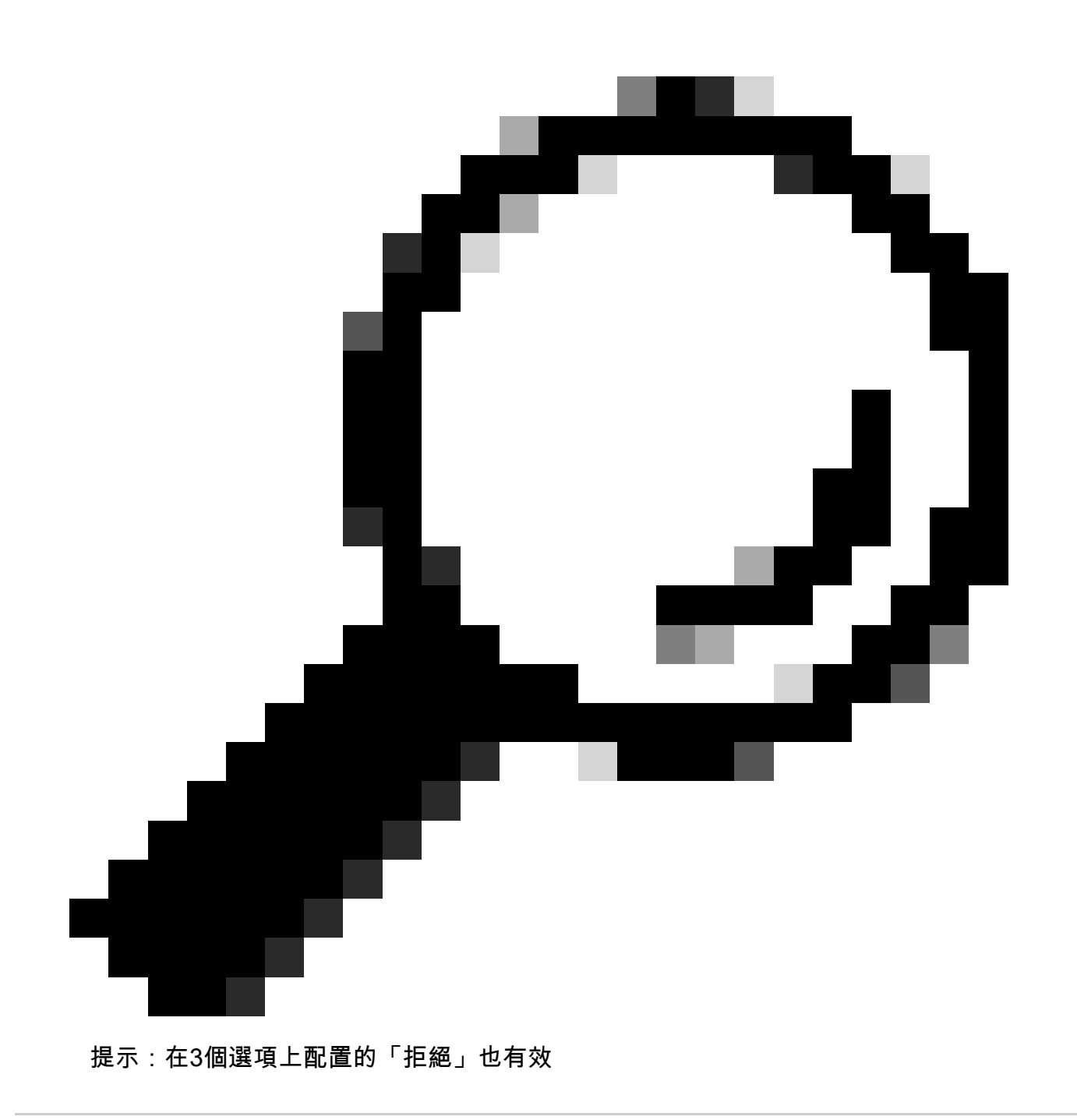

在預設策略集中,展開Authorization Policy,並選擇Add圖示以建立新的Authorization Condition。

| ≡ Cisco          | ISE                    |                 |                         | Work Centers - P | rofiler |              |                 | 0                      | Q 0         | ) ja (¢  |
|------------------|------------------------|-----------------|-------------------------|------------------|---------|--------------|-----------------|------------------------|-------------|----------|
| Overview         | Ext Id Sources         | Network Devices | Endpoint Classification | Node Config      | Feeds   | Manual Scans | Policy Elements | Profiling Policies     | More ~      |          |
| Policy Sets      | → Default              |                 |                         |                  |         |              | Reset           | Reset Policyset Hitcou | nts         | Save     |
| Status           | Policy Set Name        | Description     | Conditions              |                  |         |              |                 | Allowed Protocols / Se | rver Seque  | nce Hits |
| Q Sear           | rch                    |                 |                         |                  |         |              |                 |                        |             |          |
| ٥                | Default                | Default policy  | set                     |                  |         |              | 1               | Default Network Access | <u>a</u> ~+ | 180617   |
| > Authentic      | ation Policy (3)       |                 |                         |                  |         |              |                 |                        |             |          |
| > Authoriza      | tion Policy - Local Ex | ceptions        |                         |                  |         |              |                 |                        |             |          |
| > Authoriza      | tion Policy - Global E | xceptions       |                         |                  |         |              |                 |                        |             |          |
| $\vee$ Authoriza | tion Policy (25)       |                 |                         |                  |         |              |                 |                        |             |          |
|                  |                        |                 |                         |                  | Result  | s            |                 |                        |             |          |
| 🕒 Stat           | tus Rule Name          | Conditions      | 1                       |                  | Profile | 5            | Security        | Groups                 | Hits        | Actions  |
| Q Sei            | arch                   |                 |                         |                  |         |              |                 |                        |             |          |

#### 配置Rule Name,然後按一下Add圖示配置Condition。

| ≡      | Cisco    | ISE                     |                 |                         | Work Centers - F | Profiler    |              |                 |                        | <b>)</b> (  | ) ,e ¢    |
|--------|----------|-------------------------|-----------------|-------------------------|------------------|-------------|--------------|-----------------|------------------------|-------------|-----------|
| Over   | /iew     | Ext Id Sources          | Network Devices | Endpoint Classification | Node Config      | Feeds       | Manual Scans | Policy Elements | s Profiling Policies   | More        | -         |
| Poli   | cy Sets  | → Default               |                 |                         |                  |             |              | Reset           | Reset Policyset Hitco  | unts        | Save      |
|        | Status   | Policy Set Name         | Description     | Conditions              |                  |             |              |                 | Allowed Protocols / S  | erver Sequ  | ence Hits |
| (      | Q Sea    | rch                     |                 |                         |                  |             |              |                 |                        |             |           |
|        | 0        | Default                 | Default policy  | set                     |                  |             |              | _               | Default Network Access | <u>∞</u> ~+ | 180617    |
| >/     | uthentic | ation Policy (3)        | antions         |                         |                  |             |              |                 |                        |             |           |
| >/     | uthoriza | tion Policy - Global Ex | ceptions        |                         |                  |             |              |                 |                        |             |           |
| $\sim$ | uthoriza | tion Policy (26)        |                 |                         |                  |             |              |                 |                        |             |           |
|        |          |                         |                 |                         |                  | Results     |              |                 |                        |             |           |
| (      | + Sta    | tus Rule Name           | Conditions      |                         |                  | Profiles    |              | Security        | Groups                 | Hits        | Actions   |
| (      | Q Se     | arch                    |                 |                         |                  |             |              |                 |                        |             |           |
|        |          | DNAC-SUPER-AD           | MIN-ROLE        | +                       |                  | Select from | list         | - + Select fre  | om list —              |             | ŝ         |

作為情況的一部分,請將其與步驟2中配置的網路裝置IP地址關聯。

#### Conditions Studio

| Library                                           | Editor |                   |                  |           | _    |
|---------------------------------------------------|--------|-------------------|------------------|-----------|------|
| Search by Name                                    |        | Network Access-De | avice IP Address |           | ×    |
|                                                   |        | Equals 🗸          | 10.88.244.151    |           |      |
| :: E BYOD_is_Registered                           |        | Set to 'Is not'   |                  | Duplicate | Save |
| :: E Catalyst_Switch_Local_Web_Aut<br>hentication |        |                   | NEW AND OR       |           |      |
| :: E Compliance_Unknown_Devices                   |        |                   |                  |           |      |
| :: E Compliant_Devices                            |        |                   |                  |           |      |
| : E CY_Campus                                     |        |                   |                  |           |      |
| E CY_CAMPUS_MAC                                   |        |                   |                  |           |      |
| : E CY_Campus_voice                               |        |                   |                  |           |      |
| : E CY_Guest                                      |        |                   |                  |           |      |
| E EAP-MSCHAPv2                                    |        |                   |                  |           |      |
| " <b>C</b> = = = = = = = = = = = = = = = = = = =  |        |                   |                  |           |      |
|                                                   |        |                   |                  | Close     | Use  |

#### 點選儲存。

將它另存為新的庫條件,並根據需要為其命名,在這種情況下,命名為DNAC。

# Save condition

O Save as existing Library Condition (replaces current version and impact all policies that use this condition

 $\times$ 

| Select from list    |                                              | $\sim$ |
|---------------------|----------------------------------------------|--------|
| Save as a new Libra | ry Condition                                 |        |
| DNAC                | Description (optional) Condition Description | 7      |
|                     | Close                                        | Save   |

#### 最後,配置在步驟3中建立的配置檔案。

| =        | Cisco     | ISE                    |                 |                         | Work Centers - I | Profiler |               |                 | G                      | 9 9 6       | 0 20 4    |
|----------|-----------|------------------------|-----------------|-------------------------|------------------|----------|---------------|-----------------|------------------------|-------------|-----------|
| Over     | view      | Ext Id Sources         | Network Devices | Endpoint Classification | Node Config      | Feeds    | Manual Scans  | Policy Elements | Profiling Policies     | More        | ·         |
| Poli     | cy Sets   | → Default              |                 |                         |                  |          |               | Reset           | Reset Policyset Hitcou | nts         | Save      |
|          | Status    | Policy Set Name        | Description     | Conditions              |                  |          |               |                 | Allowed Protocols / Se | rver Seque  | ince Hits |
| (        | Q Sear    | ch                     |                 |                         |                  |          |               |                 |                        |             |           |
|          | 0         | Default                | Default policy  | set                     |                  |          |               | 1               | Default Network Access | <u>∞</u> ~+ | 180617    |
| > /      | uthentic  | ation Policy (3)       |                 |                         |                  |          |               |                 |                        |             |           |
| > /      | uthoriza  | tion Policy - Local Ex | ceptions        |                         |                  |          |               |                 |                        |             |           |
| > /      | uthoriza  | tion Policy - Global E | xceptions       |                         |                  |          |               |                 |                        |             |           |
| $\sim l$ | Authoriza | tion Policy (25)       |                 |                         |                  |          |               |                 |                        |             |           |
|          |           |                        |                 |                         |                  | Results  |               |                 |                        |             |           |
| 0        | • Stat    | tus Rule Name          | Conditions      |                         |                  | Profile  | 5             | Security        | Groups                 | Hits        | Actions   |
| (        | Q Sea     | arch                   |                 |                         |                  |          |               |                 |                        |             |           |
|          | •         | DNAC-SUPER-AD          | MIN-ROLE E DNAC |                         |                  | DNAC_AU  | JTH_PROFILE × | v+ Select from  | m list $\sim$ +        |             | ŝ         |

按一下Save。

# 步驟 5. 登入到Cisco DNA Center GUI,然後導航到System > Users & Roles > External Authentication。

#### 按一下Enable External User選項,並將AAA Attribute設定為Cisco-AVPair。

| ■ Cisco DNA Center                           | System / Users & Roles                                                                                                    |
|----------------------------------------------|----------------------------------------------------------------------------------------------------|
| User Management<br>Role Based Access Control | External Authentication                                                                                                    |
| External Authentication                      | <ul> <li>Cisco DNA Center supports external servers for authentication and authorization of external Osers. Use the helds in this window to create, update and on Cisco DNA Center is the name of the AAA attribute chosen on the AAA server. The default attribute expected is Cisco-AVPair, but if the user choose it needs to be configured here on Cisco DNA Center.</li> <li>The value of the AAA attribute to be configured for authorization on AAA server would be in the format of "Role=role1". On ISE server, choose the cisc attributes list. A sample configuration inside Authorization profile would look like "cisco-av-pair= Role=SUPER-ADMIN-ROLE".</li> <li>An example configuration in the case of manually defining the AAA attribute would be "Cisco-AVPair=Role=SUPER-ADMIN-ROLE".</li> <li>Cisco-AVPair</li> <li>Cisco-AVPair</li> <li>Cisco-AVPair</li> <li>Update</li> </ul> |

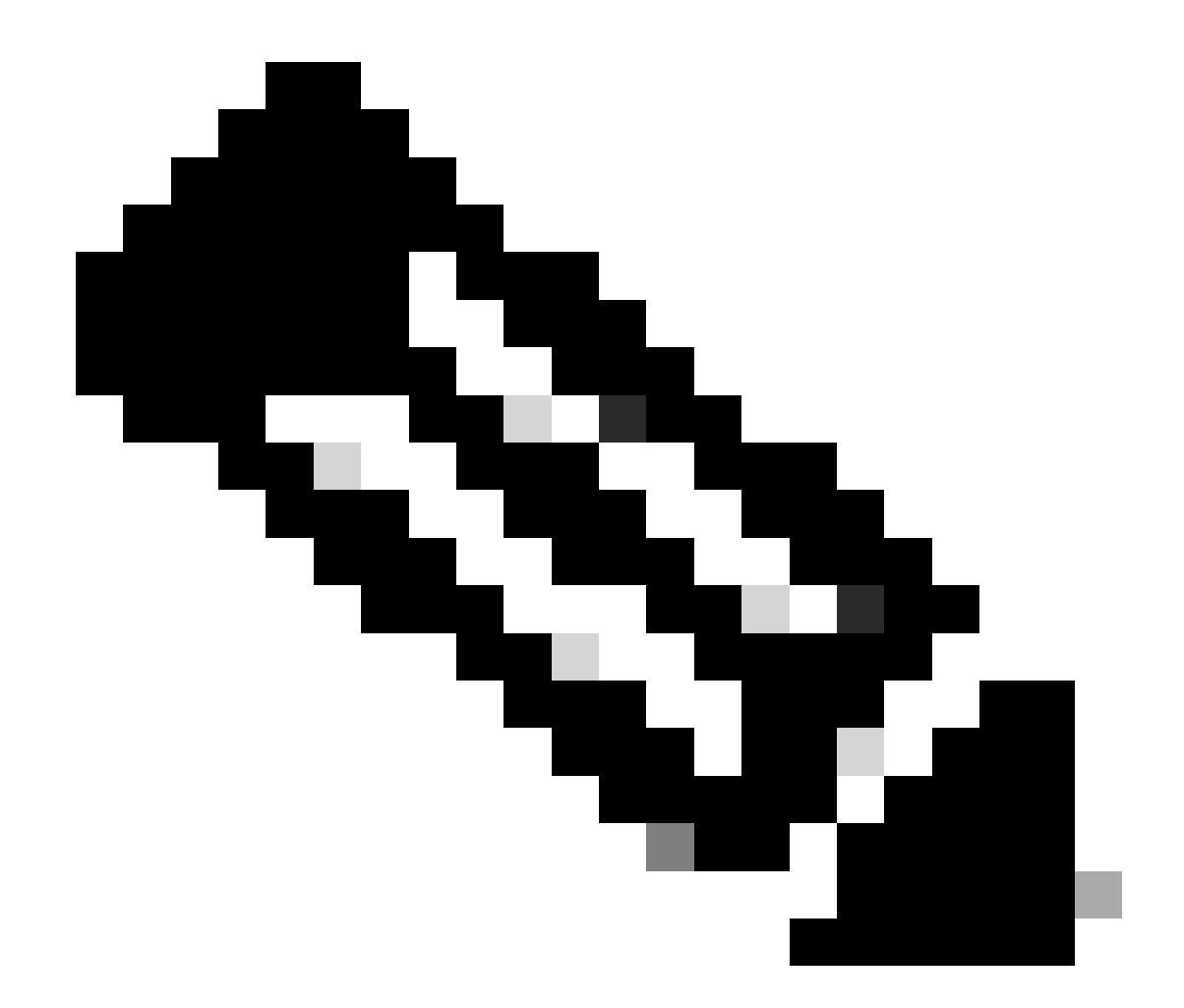

注意:ISE伺服器在後端使用Cisco-AVPair屬性,因此第3步中的配置有效。

向下滾動檢視AAA伺服器配置部分。在步驟1中配置ISE伺服器的IP地址,並在步驟3中配置共用金 鑰。

然後按一下檢視高級設定。

~ AAA Server(s)

| Primary AAA Server     |      |        | Secondary AAA Server   |      |        |
|------------------------|------|--------|------------------------|------|--------|
| IP Address             |      |        | IP Address             |      |        |
| In the second          |      | $\sim$ | MUMUE IN               |      | $\sim$ |
| Shared Secret          |      |        | Shared Secret          |      |        |
|                        | SHOW |        |                        | SHOW |        |
|                        | Info |        |                        | Info |        |
| View Advanced Settings |      |        | View Advanced Settings |      |        |
| Undate                 |      |        | Undate                 |      |        |
| Update                 |      |        | Update                 |      |        |

確認已選取RADIUS選項,然後按一下兩個伺服器上的「更新」按鈕。

~ AAA Server(s)

| Primary AAA Server     |      | Secondary AAA Server |          |  |  |
|------------------------|------|----------------------|----------|--|--|
| IP Address             |      | IP Address           |          |  |  |
| 10 (11 100 A));        |      |                      |          |  |  |
| Shared Secret          |      | Shared Secret        |          |  |  |
|                        | SHOW |                      | SHOW     |  |  |
|                        | Into |                      | Info     |  |  |
| Hide Advanced Settings |      | Hide Advanced        | Settings |  |  |
| • RADIUS O TACACS      |      | • RADIUS             | ⊖ TACACS |  |  |
| Authentication Port    |      | Authentication Po    | rt       |  |  |
| 1812                   |      | 1812                 |          |  |  |
| Accounting Port        |      | Accounting Port      |          |  |  |
| 1813                   |      | 1813                 |          |  |  |
| Retries                |      | Retries              |          |  |  |
| 3                      |      | 3                    |          |  |  |
| Timeout (seconds)      |      | Timeout (seconds     | )        |  |  |
|                        |      | 4                    |          |  |  |

您必須看到每條成功消息。

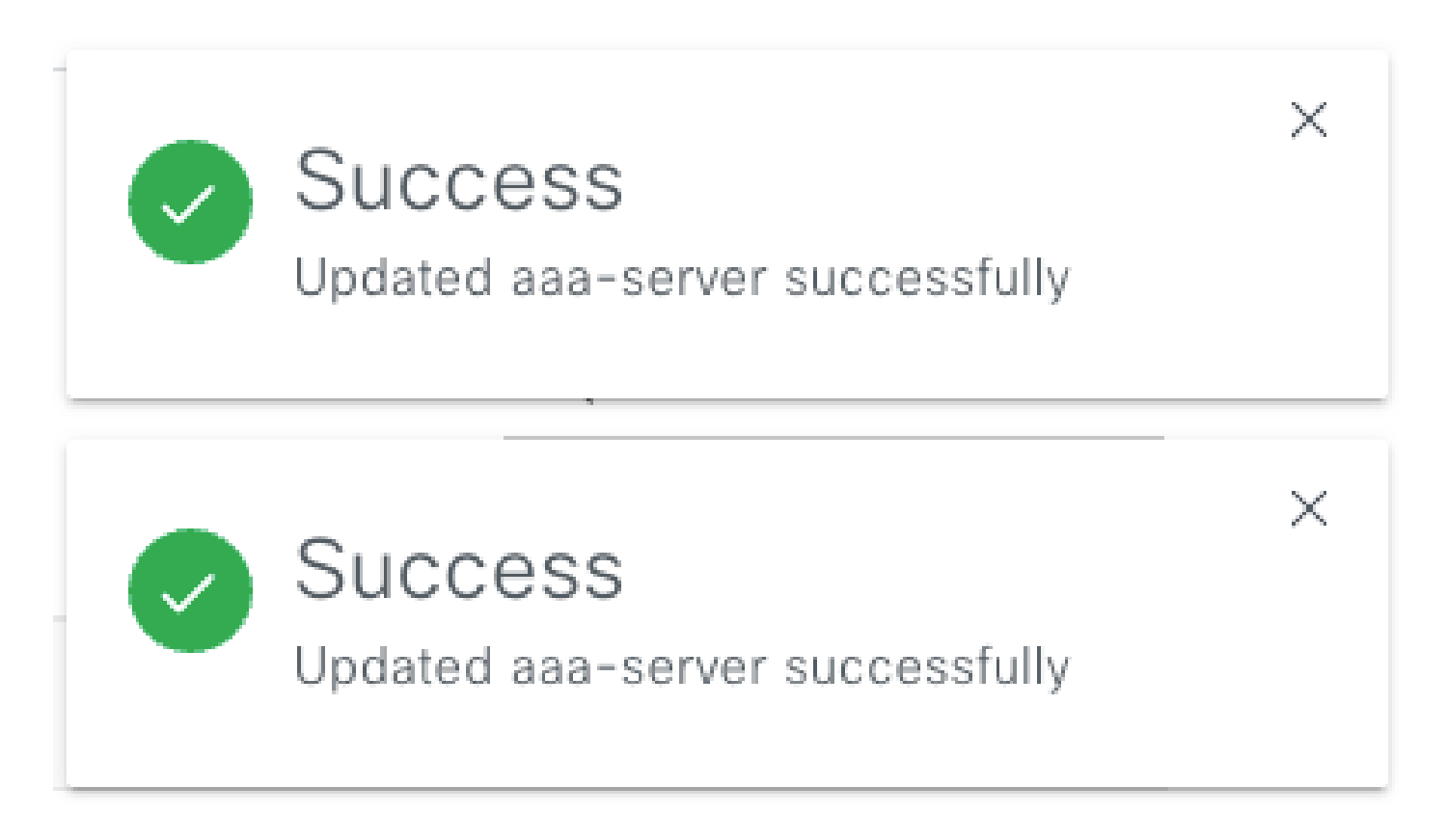

現在您可以使用在ISE選單>管理>身份管理>身份>使用者下建立的任何ISE身份登入。

如果沒有任何建立,請登入ISE,導航到上面的路徑,然後增加新的網路訪問使用者。

| ■ Cisco ISE                             | Administration - Identity Management                                      | 0.0000                  |
|-----------------------------------------|---------------------------------------------------------------------------|-------------------------|
| Identities Groups                       | External Identity Sources Identity Source Sequences Settings              |                         |
| Users<br>Latest Manual Network Scan Res | Network Access Users                                                      |                         |
|                                         | 🖉 Edit 🕂 Add 🛞 Change Status 🗸 🕁 Import 🖒 Export 🗸 🔮 Delete 🗸 🌔 Duplicate | Selected 0 Total 24 🖉 🔕 |

驗證

載入Cisco DNA Center GUI 和從ISE身份以使用者登入。

| Cisco DNA Center<br>The bridge to possible<br>Success!<br>Username<br>test |                  | cisco                                        |
|----------------------------------------------------------------------------|------------------|----------------------------------------------|
| <ul> <li>Success!</li> <li>Username<br/>test</li> <li>Password</li> </ul>  | Ciso<br>Th       | <b>co</b> DNA Cente<br>ne bridge to possible |
| Username<br>test<br>Password                                               | ✓ Succ           | ess!                                         |
| Password                                                                   | Username<br>test |                                              |
|                                                                            | Password         |                                              |

DNA Center登入

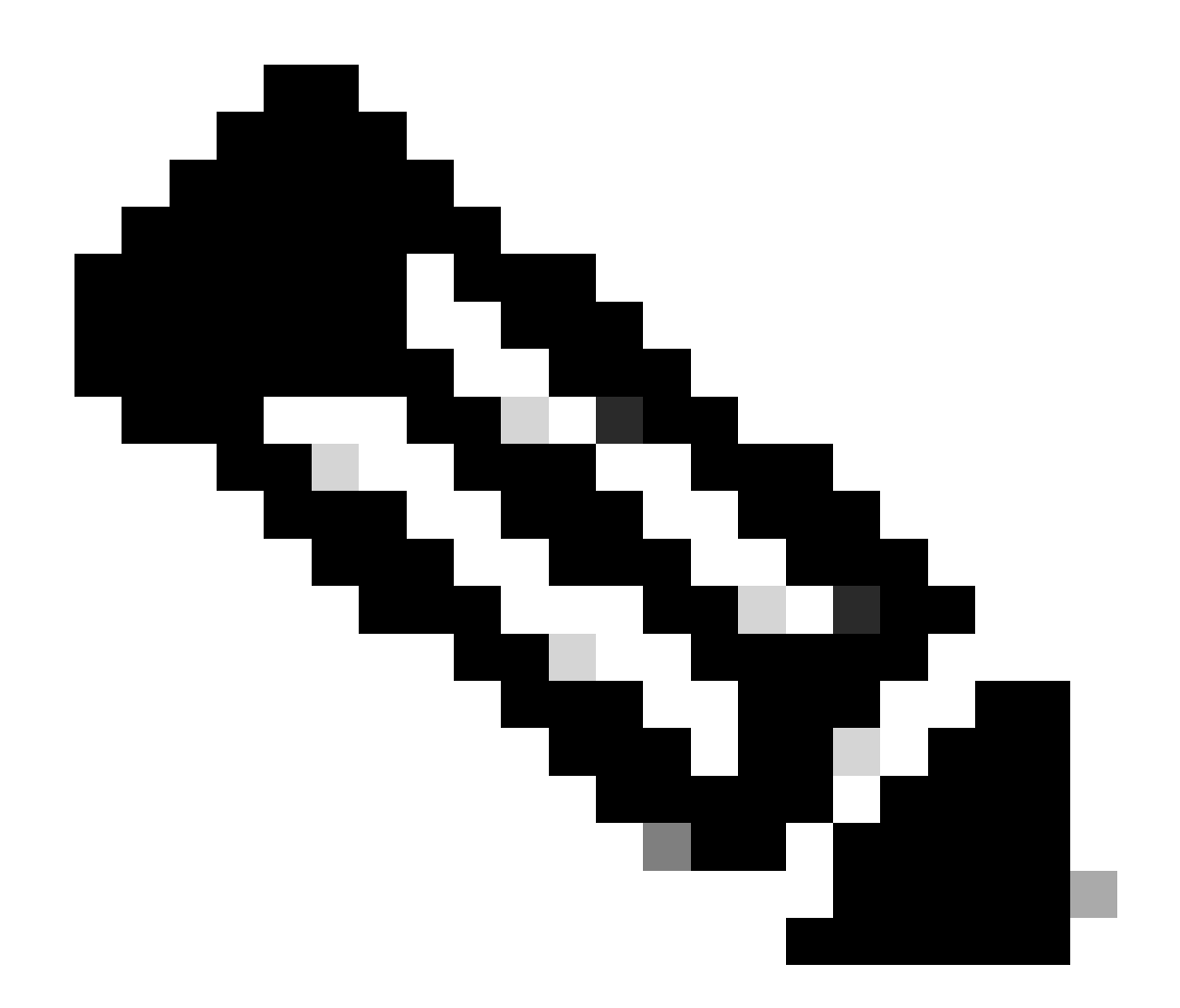

注意:ISE標識上的任何使用者現在都可以登入。您可以為ISE伺服器上的身份驗證規則增加更精細的粒度。

登入成功後,使用者名稱顯示在Cisco DNA Center GUI上

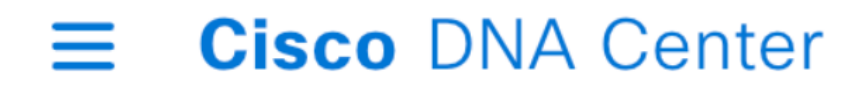

# Welcome, test

歡迎畫面

# 更多角色

預設情況下,您可以對Cisco DNA Center上的每個角色重複這些步驟:SUPER-ADMIN-ROLE、 NETWORK-ADMIN-ROLE和OBSERVER-ROLE。

| ■ Cisco DNA Center        | System / Users & Roles Q. (                                     |                                                                                |                                                                             |                                                                                    |  |  |  |  |
|---------------------------|-----------------------------------------------------------------|--------------------------------------------------------------------------------|-----------------------------------------------------------------------------|------------------------------------------------------------------------------------|--|--|--|--|
| User Management           | User Roles                                                      |                                                                                |                                                                             |                                                                                    |  |  |  |  |
| Role Based Access Control | Create customized roles for your organization, grant high level | access or granular functionality controls. When denying access, th             | hose aspects of Cisco DNA Center are removed from the users inte            | erface.                                                                            |  |  |  |  |
| External Authentication   |                                                                 |                                                                                |                                                                             |                                                                                    |  |  |  |  |
|                           |                                                                 |                                                                                |                                                                             |                                                                                    |  |  |  |  |
|                           | 1                                                               |                                                                                |                                                                             |                                                                                    |  |  |  |  |
|                           | Create a New Role                                               | SUPER-ADMIN-ROLE                                                               | NETWORK-ADMIN-ROLE                                                          | OBSERVER-ROLE                                                                      |  |  |  |  |
|                           |                                                                 | Complete control of the Cisco<br>DNA Center deployment, all<br>access enabled. | General Purpose role without<br>ability to change system<br>configurations. | Read only access, unable to view<br>some sensitive data in the system<br>settings. |  |  |  |  |

在本文檔中,我們使用SUPER-ADMIN-ROLE角色示例,但是,您可以在ISE上為思科DNA中心上 的每個角色配置一個授權配置檔案,唯一的考慮是在步驟3上配置的角色需要與思科DNA中心上的 角色名稱完全匹配(區分大小寫)。

#### 關於此翻譯

思科已使用電腦和人工技術翻譯本文件,讓全世界的使用者能夠以自己的語言理解支援內容。請注 意,即使是最佳機器翻譯,也不如專業譯者翻譯的內容準確。Cisco Systems, Inc. 對這些翻譯的準 確度概不負責,並建議一律查看原始英文文件(提供連結)。